## **Application Note**

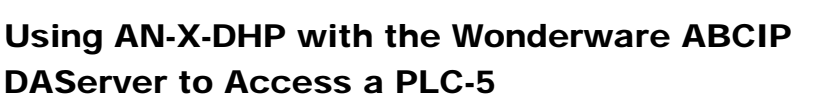

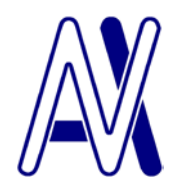

This application note is provided for historical purposes only.

It was written for a much older version of the server and AN-X firmware and we cannot guarantee that it applies to the current versions.

This application note describes how to configure the Wonderware DASABCIP DAServer to access a PLC-5 using the AN-X-DHP module.

The AN-X-DHP emulates an ENBT and DHRIO module.

In this example, the AN-X is at node address 7 on Data Highway Plus and the PLC-5 is at node address 77.

Install the ABCIP DAServer supplied by Wonderware. Accept all default settings.

Run "Start -> Programs -> Wonderware -> System Management Console"

Use the following steps to configure it to access data on a PLC-5 using the AN-X-DHP.

| Step | 1: | Add | a | port | object |
|------|----|-----|---|------|--------|
|------|----|-----|---|------|--------|

| 🌈 SMC - [ArchestrA System Management Console (PTCRUZER)\DAServer Manager\Default Group\Local\ArchestrA.DASA8CIP.2\Configuration] |                                                                                                    |                                                                                                    |            |
|----------------------------------------------------------------------------------------------------|----------------------------------------------------------------------------------------------------|----------------------------------------------------------------------------------------------------|------------|
| Action Yiew 🗢 → 🗈 📧 😭                                                                                                    |                                                                                                    |                                                                                                    |            |
| Tree                                                                                                    | 🗸 Node Type: \$ROOT\$ Deli                                                                                                    | limiter:                                                                                                    | <b>₽</b> ₽ |
| Archestra System Management Console (PTCRUZER)                                                                                   | Node Type: SHOOTS Defi      Global Parameters     Device Group Update Interval (msec):     Slow Poll Interval (msec):     Transaction to Subscription Ratio:     Transaction Message Timeout (msec):     Server Protocol Timer (msec):     Diagnostic Backlog Size:     Poke Mode: | 1000       Enable/Disable         10000       Case Sensitive         10000       Device Group Cache         2       Gimulation Mode         60000       System Items         50       Unique Device Groups         0       Display System Items |            |
| Adds a PORT_CIP Object under this hierarchy level                                                                                |                                                                                                    |                                                                                                    |            |

Step 2: Add an ENBT

| 💋 SMC - [ArchestrA System Management Console (CNET)\DA5erver Manager\Default Group\Local\ArchestrA.DASABCIP.3\Configuration\New_PORT_CIP_000]                                                                                                    |                                                                                                    |  |  |  |  |
|----------------------------------------------------------------------------------------------------|----------------------------------------------------------------------------------------------------|--|--|--|--|
| Action View   ← → 1 🗈 🔃 🗙 😫                                                                                                    |                                                                                                    |  |  |  |  |
| Tree                                                                                                    | 🧼 Node Type: PORT_CIP Delimiter: .                                                                  |  |  |  |  |
| ArchestrA System Management Console (CINET)  Console (CINET)  Console (CINET)  Console (CINET)  Console (Console (CINET)  Console (Console (CINET)  Console (Console (CINET)  Console (CINET)  C | New_PORT_CIP_000 Parameters       Port Type:       CIP       000       Maximum Queued Msgs:       4 |  |  |  |  |
| Add ENB_CLX Object<br>Add ENB_FLX Object<br>Add ENB_CPLX Object<br>Add ENB_CPLX Object<br>Add ML_EN Object<br>View<br>Delete<br>Rename<br>Help                                                                                                    |                                                                                                    |  |  |  |  |
| Adds a ENB_CLX Object under this hierarchy level                                                                                                    |                                                                                                    |  |  |  |  |

Step 3: Set the Host Name to the AN-X IP address

| ØSMC - [ArchestrA System Management Console (CNET)\DA                                                          | Server Manager\Default Group\Local\ArchestrA.DASABCIP.3\Configuration\New_PORT_CIP_000\N | lew_EN 💶 🗙 |
|----------------------------------------------------------------------------------------------------|------------------------------------------------------------------------------------------|------------|
| Action View 🛛 🗢 🔿 🗈 📧 🗙 😫                                                                                      |                                                                                          |            |
| Tree<br>ArchestrA System Management Console (CNET)<br>□ □ Log Viewer<br>□ □ □ Cog Viewer<br>□ □ □ □ Cog Viewer | Node Type: ENB_CLX         Delimiter:         .           New_ENB_CLX_000 Parameters     |            |
| Cocal     Opened Log Files     Default Group     Default Group     Local     Local                             |                                                                                          |            |
| E ArchestrA.DASABCIP.3<br>E ArchestrA.DASABCIP.3<br>E Archew PORT CIP 000                                      | Module Type: Ethernet Comm                                                               |            |
| B- K New_ENB_CLX_000<br>⊕- ∰ Diagnostics                                                                       | Connection Timeout: 2000 MSec                                                            |            |
|                                                                                                    |                                                                                          |            |
|                                                                                                    |                                                                                          |            |

## Step 4: Add a backplane

| 💋 SMC - [ArchestrA System Management Console (CNET)\DAServer Manager\Default Group\Local\ArchestrA.DASABCIP.3\Configuration\New_PORT_CIP_000\New_E |                                   |  |  |  |  |
|----------------------------------------------------------------------------------------------------|-----------------------------------|--|--|--|--|
| Action View   ← →   🗈 丽   🗙 😫                                                                                                    |                                   |  |  |  |  |
| Tree                                                                                                    | 🞲 Node Type: ENB CLX Delimiter: . |  |  |  |  |
| Management Console (CNET)                                                                                                    |                                   |  |  |  |  |
| Log Viewer                                                                                                    | Nous ENR CLV 000 Decembers        |  |  |  |  |
| E E Default Group                                                                                                    |                                   |  |  |  |  |
|                                                                                                    |                                   |  |  |  |  |
|                                                                                                    |                                   |  |  |  |  |
| Default Group                                                                                                    |                                   |  |  |  |  |
|                                                                                                    |                                   |  |  |  |  |
| ArchestrA.DASABCIP.3                                                                                                    | Module Type: Ethernet Comm        |  |  |  |  |
| Configuration                                                                                                    |                                   |  |  |  |  |
| New_PORT_CIP_000                                                                                                    | Host Name: 192.168.0.21           |  |  |  |  |
| New_I Reset                                                                                                    |                                   |  |  |  |  |
| Disable New_ENB_CLX_000                                                                                                    | Connection Timeout: 2000 MSec     |  |  |  |  |
| Add DACKDI AND CLM Object                                                                                                    |                                   |  |  |  |  |
| ADD BACKPLANE_CLX ODJEC                                                                                                    |                                   |  |  |  |  |
| View                                                                                                    | <u>▶</u>                          |  |  |  |  |
| Delete                                                                                                    |                                   |  |  |  |  |
| Rename                                                                                                    |                                   |  |  |  |  |
| Help                                                                                                    |                                   |  |  |  |  |
|                                                                                                    |                                   |  |  |  |  |
| Adds a BACKPLANE_CLX Object under this hierarchy level                                                                                             |                                   |  |  |  |  |

## Step 5: Add a DHRIO

| 🖉 SMC – [ArchestrA System Management Console                                                                                                    | e (CNET)\DAServer Manager\Default Group\Local\ArchestrA.DASABCIP.3\Configuration\New_PORT_CIP_000\New_EN.                                                                                                    |
|----------------------------------------------------------------------------------------------------|----------------------------------------------------------------------------------------------------|
| Action View $4 \Leftrightarrow \rightarrow 1$ $1 \Leftrightarrow 1 \Leftrightarrow 1 \Leftrightarrow 1 \Leftrightarrow 1 \Leftrightarrow 1 \Leftrightarrow 1 \Leftrightarrow 1 \Leftrightarrow 1 \Leftrightarrow 1 $ |                                                                                                    |
| Tree                                                                                                    | Node Type: BACKPLANE CLX Delimiter: .                                                                                                    |
| Tree                                                                                                    | Reset       Device Type:       Backplane         Disable New_BACKPLANE_CLX_000       Backplane         Add LOGIXS000_CLX object       Add CNB_CLX object         Add CNB_CLX object       View         View       View         Pelete       Rename         Help       Image: Classing Classing Classi |
|                                                                                                    |                                                                                                    |
| Adds a DHRIO_CLX Object under this hierarchy level                                                                                                    | <u>)</u>                                                                                                    |

| 💋 SMC – [ArchestrA System Management Console (CNET)\DASe                                                                                                    | erver Manager\Default Group\Local\ArchestrA.DASABCIP.3\Configuration\New_PORT_CIP_000\New_EN.                                                        |
|----------------------------------------------------------------------------------------------------|----------------------------------------------------------------------------------------------------|
| Action View   ⇐ ⇒   🔁 📧 🗙 😰                                                                                                    |                                                                                                    |
| Tree                                                                                                    | Node Type: DHRIO_CLXDelimiter: .                                                                                                    |
| ArchestrA System Management Console (CNET)  ArchestrA System Management Console (CNET)  Copened Log Files  DAServer Manager  ArchestrA.DASABCIP.3  Configuration  Mew_PORT_CIP_000  Mew_ENB_CLX_000  Mew_ENB_CLX_000  Add PORT_DHP Object  View  Delete Rename  Help | Node Type: DHRIO_CLX Delimiter: .  New_DHRIO_CLX_000 Parameters  Module Type: DHRIO Slot Number: 0  DHRIO Slot Number: 4  DHRIO DHRIO Slot Number: 4 |
| Adds a PORT_DHP Object under this bierarchy level                                                                                                    |                                                                                                    |
|                                                                                                    |                                                                                                    |

## Step 6: Add a Data Highway Plus port

Step 7: Set the port address to match the AN-X Data Highway Plus node address

| 🌠 SMC - [ArchestrA System Management Console (CNET)\D# | AServer Manager\Default Group\Local\ArchestrA.DASABCIP.3\Configuration\Net                                                                                       |
|--------------------------------------------------------|----------------------------------------------------------------------------------------------------|
| Action View   ← →   🗈 🖬 🗙 😫                            |                                                                                                    |
| Tree                                                   | Node Type: PORT_DHP Delimiter: .                                                                                                    |
| ArchestrA System Management Console (CNET)             | New_PORT_DHP_000 Parameters<br>Port Type: DH Plus<br>Channel Number:<br>Channel A C Channel B<br>DH Plus Node Address: 7 (Octal)<br>DH Plus Link ID: 1 (Decimal) |
| 3                                                      |                                                                                                    |

Step 8: Add a PLC-5

| 🖉 SMC - [ArchestrA System Management Console (CNET)\DAServer Man                                                                                                    | ager\Default Group\Local\ArchestrA.DASABCIP.3\Configuration\New_PORT_CIP_000\New_EN. |
|----------------------------------------------------------------------------------------------------|--------------------------------------------------------------------------------------|
| Action Yiew   ← → 🗈 📧 🗙 😰                                                                                                    |                                                                                      |
| Tree     Image: Second console (CNET)       Image: Second console (CNET)     Image: Second console (CNET)       Image: Second console (CNET)     Image: Second console (CNET) <th>ode Type: PORT_DHP Delimiter: .<br/>RT_DHP_000 Parameters</th>                                                                                                    | ode Type: PORT_DHP Delimiter: .<br>RT_DHP_000 Parameters                             |
| Default Group     Local     Local     Loc | Port Type: DH Plus<br>Channel Number:<br>Channel A O Channel B                       |
| Lingnostics     Reset     Diagnostics     Reset     Disable New_PORT_DHP_000     Add 0VCE_DHD_Ohten                                                                                                    | DH Plus Node Address: 7 💌 (Octal)                                                    |
| Add SLC50 DHP Object<br>Add SLC50 DHP Object<br>Add M1785KA5_GWY Object                                                                                                    | DH Plus Link ID: 1 💌 (Decimal)                                                       |
| View<br>Delete<br>Rename<br>Help                                                                                                    |                                                                                      |
| Adds a PLC5_DHP Object under this hierarchy level                                                                                                    |                                                                                      |

Step 9: Set the Data Highway Plus node to match the destination PLC-5 address

| 💋 SMC - [ArchestrA System Management Console (CNET)\DAServer Manager\Default Group\Local\ArchestrA.DASABCIP.3\Configuration\New_PORT_CIP_000\New_EN |                                                        |  |  |  |
|----------------------------------------------------------------------------------------------------|--------------------------------------------------------|--|--|--|
| Action View   ← → È 📧 × 2                                                                                                    |                                                        |  |  |  |
| Tree                                                                                                    | Node Type: PLC5 DHP Delimiter: .                       |  |  |  |
| ArchestrA System Management Console (CNET)                                                                                                    |                                                        |  |  |  |
| E- E Log Viewer                                                                                                    | New PLC5 DHP 000 Parameters Device Croups Device Items |  |  |  |
| E-Se Default Group                                                                                                    |                                                        |  |  |  |
| Opened Log Files                                                                                                    |                                                        |  |  |  |
| E-B DAServer Manager                                                                                                    |                                                        |  |  |  |
| 📄 📲 Default Group                                                                                                    |                                                        |  |  |  |
| E - E Local                                                                                                    | Processor Type: PLC-5                                  |  |  |  |
|                                                                                                    |                                                        |  |  |  |
| New_PORT_CIP_000                                                                                                    | DH Plus Node Address: 77 💌                             |  |  |  |
| E New_ENB_CLX_000                                                                                                    |                                                        |  |  |  |
| New_BACKPLANE_CLX_000                                                                                                    | Reply Timeout: 15 Sec                                  |  |  |  |
|                                                                                                    |                                                        |  |  |  |
| E Kew_PLC5_DHP_000                                                                                                    |                                                        |  |  |  |
| 🗄 🔠 Diagnostics                                                                                                    |                                                        |  |  |  |
|                                                                                                    |                                                        |  |  |  |
|                                                                                                    |                                                        |  |  |  |
|                                                                                                    |                                                        |  |  |  |
|                                                                                                    |                                                        |  |  |  |
|                                                                                                    |                                                        |  |  |  |
|                                                                                                    |                                                        |  |  |  |
|                                                                                                    |                                                        |  |  |  |
|                                                                                                    |                                                        |  |  |  |
|                                                                                                    |                                                        |  |  |  |
|                                                                                                    |                                                        |  |  |  |
|                                                                                                    |                                                        |  |  |  |

Step 10: Click the Device Groups tab, add any required groups, set the name and update interval for each group.

| 🎻 SMC - [ArchestrA System Management Console (CNET)\DAServer Manager\Default Group\Local\ArchestrA.DASABCIP.3\Configuration\New_PORT_CIP_000\Ne |                       |                        |                      |  |  |
|----------------------------------------------------------------------------------------------------|-----------------------|------------------------|----------------------|--|--|
| Action View   ⇐ → 🗈 🖬 🗙 😰                                                                                                    |                       |                        |                      |  |  |
| Tree                                                                                                    | 🚺 Node Type: PL       | C5 DHP Delimi          | ter:.                |  |  |
| ArchestrA System Management Console (CNET)     Default Group     Default Group                                                                  | New_PLC5_DHP_000 Para | meters Device Groups D | evice Items          |  |  |
| Opened Log Files                                                                                                    | Name                  |                        | Update Interval (ms) |  |  |
| De De De De De De De De De De De De De D                                                                                                    | test                  |                        | 100                  |  |  |
| Default Group                                                                                                    |                       |                        |                      |  |  |
| E Local                                                                                                    |                       |                        |                      |  |  |
| - ArchestrA.DASABCIP.3                                                                                                    |                       |                        |                      |  |  |
| Configuration                                                                                                    |                       |                        |                      |  |  |
| New_PORT_CIP_000                                                                                                    |                       |                        |                      |  |  |
| 🖃 🔏 New_ENB_CLX_000                                                                                                    |                       |                        |                      |  |  |
| New_BACKPLANE_CLX_000                                                                                                    |                       |                        |                      |  |  |
| 🖻 🔏 New_DHRIO_CLX_000                                                                                                    |                       |                        |                      |  |  |
| New_PORT_DHP_000                                                                                                    |                       |                        |                      |  |  |
| E New_PLC5_DHP_000                                                                                                    |                       |                        |                      |  |  |
|                                                                                                    |                       |                        |                      |  |  |
|                                                                                                    |                       |                        |                      |  |  |
|                                                                                                    |                       |                        |                      |  |  |
|                                                                                                    |                       |                        |                      |  |  |
|                                                                                                    |                       |                        |                      |  |  |
|                                                                                                    |                       |                        |                      |  |  |
|                                                                                                    |                       |                        |                      |  |  |
|                                                                                                    |                       |                        |                      |  |  |
|                                                                                                    |                       |                        |                      |  |  |
|                                                                                                    |                       |                        |                      |  |  |
|                                                                                                    | 1                     |                        |                      |  |  |
|                                                                                                    |                       |                        |                      |  |  |
|                                                                                                    |                       |                        |                      |  |  |

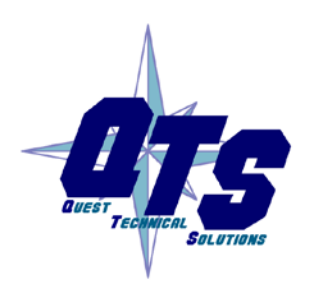

A product of Quest Technical Solutions Sold and Supported by ProSoft Technology Inc. www.prosoft-technology.com

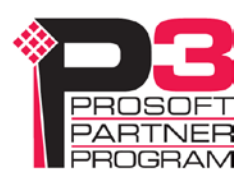